## **ANNULLARE UN COLLOQUIO**

- 1. Per annullare un colloquio occorre entrare nel registro con le proprie credenziali e selezionare la voce *Colloqui* dal menù laterale.
- 2. Sempre dal menù laterale cliccare su Prenotati da me

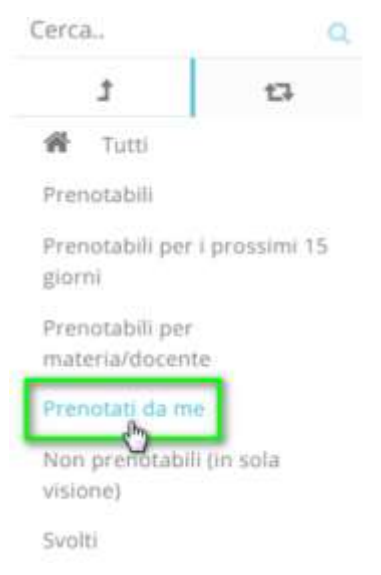

3. Nella schermata che si apre, cliccare sull'icona blu con la matita, nella colonna ANNULLA PRENOTAZIONE

| Colloqu      | i prenotat              | ti da me                       | PU                 |   |              |    | 8                  |   |        |   |        |    |
|--------------|-------------------------|--------------------------------|--------------------|---|--------------|----|--------------------|---|--------|---|--------|----|
| 1 risultati  |                         | /0                             | MAPR               | Ē | NOTA         | 10 | NE                 |   |        |   |        |    |
| Dettaglio    | Annulla<br>prenotazione | Materie                        | Docente<br>cognome |   | Docente nome |    | Data               |   | Orario |   | Durata |    |
| Togl( filtr) | Togli filtzi            |                                | Contiéne           | 4 | Contiene     |    | Uguale             | - | Uguale | 9 | Uguale | 19 |
| Ricerca      | Ricerca                 |                                |                    | 4 |              | 8  |                    |   |        |   |        |    |
|              |                         | GEOGRAFIA,<br>ITALIANO, STORIA | LEOPARDI           |   | GIACOMO      |    | giovedi 02-05-2019 |   | 16:00  |   | 10     |    |
| Dettaglio    | prenotazione            | Materie                        | Docente<br>cognome |   | Docente nome |    | Data               |   | Orario |   | Durata |    |

Confermare la propria volontà.

Il docente sarà avvisato automaticamente dell'annullamento tramite mail.

**N.B.** È possibile annullare un colloquio entro le 24 ore precedenti il colloquio stesso.

Anche un docente potrebbe annullare un colloquio: in questo caso sarete avvisati tramite mail.